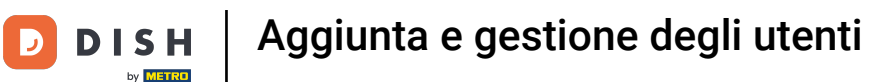

## Benvenuto nella dashboard di DISH POS. In questo tutorial ti mostreremo come creare gli utenti.

| DISH POS v2.89.1             |   | (V) Demo IT Video 0                      |                        |                                                              | 😚 Tutorial DISH POS                                   | dish_it_video@dish.digital ~                |
|------------------------------|---|------------------------------------------|------------------------|--------------------------------------------------------------|-------------------------------------------------------|---------------------------------------------|
| « Riduci menu<br>Ø Dashboard |   | Dashboard                                |                        |                                                              |                                                       | Mostra importi IVA inclusa                  |
| 🛞 Articoli                   | ~ |                                          |                        |                                                              |                                                       |                                             |
| -\∕r Finanza                 | ~ | Eatturato                                | Transazioni            | Spesa media                                                  |                                                       | Ordini in corso                             |
| 🖏 Generale                   | ~ | £ 0 00                                   | 0                      | £ 0.00                                                       |                                                       | £ 64 60                                     |
| 😑 Pagamento                  | ~ | 0,00                                     | v                      | 0,00                                                         |                                                       | Importo                                     |
| ្រុ Self-service             | × |                                          |                        |                                                              |                                                       | Ultimo aggiornamento:<br>Oggi alle 20:18    |
|                              |   | Dettagli fatturato                       |                        |                                                              |                                                       |                                             |
|                              |   | Questa settimana  — Settimana precedente |                        | FATTURATO A OGGI                                             | FATTURATO A OGGI                                      | τοταί ε εαττυρατο                           |
|                              |   | 690                                      |                        | QUESTA SETTIMANA<br>€ 105,75                                 | ULTIMA SETTIMANA<br>€ 0,00                            | ultima settimana<br>€ 0,00                  |
|                              |   | eso<br>e70                               |                        | spesa media a oggi<br>questa settimana<br>€ 52,88            | SPESA MEDIA A OGGI<br>ULTIMA SETTIMANA<br>€ 0,00      | spesa media<br>ultima settimana<br>€ 0,00   |
|                              |   | 650                                      |                        | numero di transazioni a oggi<br>questa settimana<br><b>2</b> | NUMERO DI TRANSAZIONI A OGGI<br>ULTIMA SETTIMANA<br>O | TOTALE TRANSAZIONI<br>ULTIMA SETTIMANA<br>O |
|                              |   | 640                                      |                        |                                                              |                                                       |                                             |
|                              |   | 630                                      |                        |                                                              |                                                       |                                             |
|                              |   | €20<br>€10                               |                        |                                                              |                                                       |                                             |
|                              |   | ¢0                                       |                        |                                                              |                                                       |                                             |
|                              |   | lunedi martedi mercoledi                 | giovedi venerdi sabato | domenica                                                     |                                                       |                                             |
|                              |   |                                          |                        |                                                              |                                                       |                                             |
|                              |   |                                          |                        |                                                              |                                                       |                                             |

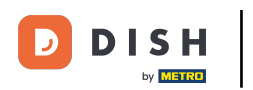

## Per prima cosa clicca sul menu laterale Generale.

| DISHPOSv2.89.1             | (V) Demo IT Video 💿                       |                   |                |          |                                        | 😚 Tutorial DISH POS                    | dish_it_video@dish.digital v                             |
|----------------------------|-------------------------------------------|-------------------|----------------|----------|----------------------------------------|----------------------------------------|----------------------------------------------------------|
| « Riduci menu    Dashboard | Dashboard                                 |                   |                |          |                                        |                                        | _                                                        |
| 🛞 Articoli 🗸 🗸             |                                           |                   |                |          |                                        |                                        | Mostra importi IVA inclusa                               |
| -\∕ Finanza ✓              | Dati sul fatturato odierno                |                   |                |          |                                        |                                        |                                                          |
| ැ Generale v               | Fatturato                                 |                   | Transazioni    |          | Spesa media                            |                                        | Ordini in corso                                          |
| Pagamento ~                | € 0,00                                    |                   | 0              |          | € 0,00                                 |                                        | € 64,60                                                  |
| ऐ只 Self-service ∽          |                                           |                   |                |          |                                        |                                        | Importo<br>3<br>Ultimo aggiornamento:<br>Oggi alle 20:18 |
|                            | Dettagli fatturato                        |                   |                |          |                                        |                                        |                                                          |
|                            | — Questa settimana 🗕 Settimana precedente |                   |                |          |                                        |                                        |                                                          |
|                            | €100                                      |                   |                |          | FATTURATO A OGGI<br>QUESTA SETTIMANA   | FATTURATO A OGGI<br>ULTIMA SETTIMANA   | TOTALE FATTURATO<br>ULTIMA SETTIMANA                     |
|                            | €90                                       |                   |                |          | € 105,75                               | € 0,00                                 | € 0,00                                                   |
|                            | €80                                       |                   |                |          | SPESA MEDIA A OGGI<br>QUESTA SETTIMANA | SPESA MEDIA A OGGI<br>ULTIMA SETTIMANA | SPESA MEDIA<br>ULTIMA SETTIMANA                          |
|                            | €70                                       |                   |                |          | € 32,88                                | € 0,00                                 | € 0,00                                                   |
|                            | €60                                       |                   |                |          | QUESTA SETTIMANA                       | ULTIMA SETTIMANA                       |                                                          |
|                            | CDU<br>640                                |                   |                |          | -                                      | •                                      |                                                          |
|                            | 630                                       |                   |                |          |                                        |                                        |                                                          |
|                            | 620                                       |                   |                |          |                                        |                                        |                                                          |
|                            | ¢10                                       |                   |                |          |                                        |                                        |                                                          |
|                            | lunedi martedi                            | mercoledi glovedi | venerdi sabato | domenica |                                        |                                        |                                                          |
|                            |                                           |                   |                |          |                                        |                                        |                                                          |

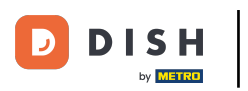

Ð

## Clicca su <mark>Utenti</mark>.

| DISHPOS <sub>v2.89.1</sub> | (V) Demo IT Video 0                         |                                         |                |          |                                        | 😚 Tutorial DISH POS                    | dish_it_video@dish.digital ~    |
|----------------------------|---------------------------------------------|-----------------------------------------|----------------|----------|----------------------------------------|----------------------------------------|---------------------------------|
| « Riduci menu Ø Dashboard  | Dashboard                                   |                                         |                |          |                                        |                                        | Mostra importi IVA inclusa      |
| Articoli ~                 | Dati aul fatturata adiarna                  |                                         |                |          |                                        |                                        |                                 |
| -\∕r Finanza ✓             | Dati sui latturato odierno                  |                                         |                |          |                                        |                                        |                                 |
| ිරි Generale ^             | Fatturato                                   |                                         | Transazioni    |          | Spesa media                            |                                        | Ordini in corso                 |
| Generale                   | € 0,00                                      |                                         | 0              |          | € 0,00                                 |                                        | € 64,60                         |
| Postazioni di lavoro       |                                             |                                         |                |          |                                        |                                        | Importo                         |
| Aree                       |                                             |                                         |                |          |                                        |                                        | 3                               |
| Cassetti dei contanti      |                                             |                                         |                |          |                                        |                                        | Ultimo aggiornamento:           |
| Link alle app              |                                             |                                         |                |          |                                        |                                        | Oggi alle 20:18                 |
| Mappa dei tavoli           | Dettagli fatturato                          |                                         |                |          |                                        |                                        |                                 |
| Utenti                     | — Questa settimana 🛛 — Settimana precedente |                                         |                |          |                                        |                                        |                                 |
| Gruppi utenti              | €100                                        |                                         |                |          | FATTURATO A OGGI<br>QUESTA SETTIMANA   | FATTURATO A OGGI<br>ULTIMA SETTIMANA   | TOTALE FATTURATO                |
| Dispositivi POS            | 690                                         |                                         |                |          | € 105,75                               | € 0,00                                 | € 0,00                          |
| Clienti                    |                                             |                                         |                |          |                                        | -                                      |                                 |
| Valuta                     | €80                                         |                                         |                |          | SPESA MEDIA A OGGI<br>QUESTA SETTIMANA | SPESA MEDIA A OGGI<br>ULTIMA SETTIMANA | SPESA MEDIA<br>ULTIMA SETTIMANA |
| Categorie fatturato        | €70                                         |                                         |                |          | € 52,88                                | € 0,00                                 | € 0,00                          |
| Display clienti            | €60                                         |                                         |                |          | NUMERO DI TRANSAZIONI A OGGI           | NUMERO DI TRANSAZIONI A OGGI           | TOTALE TRANSAZIONI              |
| Traduzioni                 |                                             |                                         |                |          | QUESTA SETTIMANA                       |                                        |                                 |
| Tipi di imballaggio        | €50                                         |                                         |                |          | 2                                      | 0                                      | 0                               |
| our the or activation of   | €40                                         |                                         |                |          |                                        |                                        |                                 |
| E Pagamento V              | 630                                         |                                         |                |          |                                        |                                        |                                 |
| ិ្ភុ Self-service 🗸        | 620                                         |                                         |                |          |                                        |                                        |                                 |
|                            |                                             |                                         |                |          |                                        |                                        |                                 |
|                            | €10                                         |                                         |                |          |                                        |                                        |                                 |
|                            | €0                                          | ana ang ang ang ang ang ang ang ang ang | unand contrate | demonice |                                        |                                        |                                 |
|                            | rumeun marteun ma                           | ucorean giovean                         | venerul Sabato | Comenica |                                        |                                        |                                 |

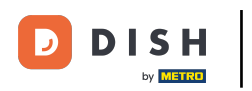

## Per aggiungere un nuovo utente, clicca su + Aggiungi utente.

| DISHPOS <sub>V2.89.1</sub>               | (V) Demo IT Video 💿                   |                      | 😚 Tutorial DISH POS           | dish_it_video@dish.digital ~ |
|------------------------------------------|---------------------------------------|----------------------|-------------------------------|------------------------------|
| Riduci menu     O Dashboard     Articoli | Utenti (13 utenti)<br>Q Cerca         |                      | i⊟ Mostra <b>50 </b> × Record | + Aggiungi utente Importa    |
| √ Finanza ✓                              | ID 🗘 Nome 🗘 Indirizzo e-mail 🗘        | Gruppi utenti        |                               |                              |
| Generale                                 | 7 10 m #18                            | Enterprise Admin     |                               |                              |
| Generale                                 | 🤌 🕞 🛱 #3 Clerk                        | Servo                |                               |                              |
| Postazioni di lavoro                     | 🤌 🕞 🖩 #1 Demo booq @dish.d            | gi Enterprise Admin  |                               |                              |
| Aree<br>Cassetti dei contanti            | 🤌 🕞 #17 @dish.digital @dish.dig       | tal Enterprise Admin |                               |                              |
| Stampanti                                | 🧷 🖻 🏦 #13 Grab & Go                   | Manager              |                               |                              |
| Mappa dei tavoli                         | 🖉 🔁 🗊 #11 Italiano                    | Manager              |                               |                              |
| Utenti                                   | 🖉 🔁 🛅 #19 Klosk                       | Manager              |                               |                              |
| Gruppi utenti<br>Dispositivi POS         | 🖉 🔁 🗊 #23 Manager                     | Manager              |                               |                              |
| Portate                                  | 🖉 🔁 🗊 #24 Manager                     | Manager              |                               |                              |
| Clienti<br>Valuta                        | 🖉 🔂 💼 #7 QR                           | Manager              |                               |                              |
| Categorie fatturato                      | 🥟 🖻 💼 #22 Selfservice                 | Manager              |                               |                              |
| Display clienti<br>Traduzioni            | 🥟 🖻 🛱 Support                         | Manager              |                               |                              |
| Tipi di imballaggio                      | 1 1 1 1 1 1 1 1 1 1 1 1 1 1 1 1 1 1 1 | Manager              |                               |                              |
| Servizi di scansione                     |                                       |                      |                               |                              |
| Pagamento ~                              |                                       |                      |                               |                              |
| ີ່⊡ຸ Self-service ∨                      |                                       |                      |                               |                              |
|                                          |                                       |                      |                               |                              |
|                                          |                                       |                      |                               |                              |
|                                          |                                       |                      |                               |                              |
|                                          |                                       |                      |                               |                              |
|                                          |                                       |                      |                               |                              |
|                                          |                                       | 1                    |                               |                              |

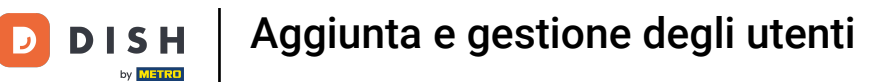

## Si aprirà una nuova finestra in cui potrai configurare tutte le impostazioni del tuo nuovo utente.

| DISHPOS <sub>v2.89.1</sub>                            | (V) Demo IT Video                         | Aggiungi utente | Utente                                    | снирі 🛞                                                                 |
|-------------------------------------------------------|-------------------------------------------|-----------------|-------------------------------------------|-------------------------------------------------------------------------|
| « Riduci menu                                         | Utenti (13 utenti)                        | <b>V</b> tente  | Generale                                  | Aree                                                                    |
| Articoli ~                                            | Q Cerca                                   |                 | Nome *                                    | A cosa può accedere l'utente? Seleziona tutto Deseleziona tutto Nessuno |
| √ Finanza 🗸 ✓                                         | ID ≎                                      |                 | Ruolo/I Utente del back office Utente app |                                                                         |
| 💮 Generale 🖍                                          | / Fa 🗊 #3                                 |                 | Identificazione                           | ID                                                                      |
| Postazioni di lavoro<br>Aree<br>Cassetti dei contanti | / fb ff #1                                |                 |                                           |                                                                         |
| Stampanti<br>Link alle app                            | / ြ 前 #13                                 |                 |                                           |                                                                         |
| Mappa dei tavoli<br>Utenti<br>Gruppi utenti           | <ul> <li>ℓ T<sub>0</sub> m #19</li> </ul> |                 |                                           |                                                                         |
| Dispositivi POS<br>Portate                            | / ि iii #23                               |                 |                                           |                                                                         |
| Clienti<br>Valuta                                     | / ि 🗊 #7                                  |                 |                                           |                                                                         |
| Categorie fatturato<br>Display clienti<br>Traduzioni  | / fp iii #2                               |                 |                                           |                                                                         |
| Tipi di imballaggio<br>Servizi di scansione           | 2 Fb 🕅 #21                                |                 |                                           |                                                                         |
| Pagamento 🗸                                           |                                           |                 |                                           |                                                                         |
| 只 Self-service ✓                                      |                                           |                 |                                           |                                                                         |
|                                                       |                                           |                 |                                           |                                                                         |
|                                                       |                                           |                 |                                           |                                                                         |
|                                                       |                                           |                 |                                           | Salva e aggiungi nuovo Salva                                            |

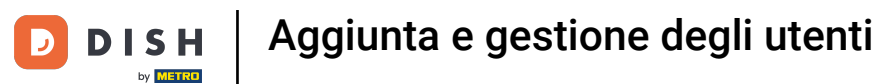

## Per prima cosa, assegna un Nome al tuo utente. Clicca nel campo di testo corrispondente.

| DISHPOS <sub>v2.89.1</sub>                                                                                                    | (V) Demo IT Video                                                                                                    | Aggiungi utente | Utente                                                                                              |                                                                                              | снійді 🛞 |
|----------------------------------------------------------------------------------------------------|----------------------------------------------------------------------------------------------------|-----------------|----------------------------------------------------------------------------------------------------|----------------------------------------------------------------------------------------------|----------|
| DISH POS v2.893                                                                                                    | (V) Demo IT Video         Utenti (Uutenti)         Q       Cercel         Q       Do 0         Q       Do 0         Q | Aggiungi utente | Utente Generale Nome * Ruolo/I Utente del back office Utente app Identificazione II tuo riferimento | Aree         A cosa può accedere l'utente? Seleziona tutto Deseleziona tutto         Nessuno | CHIUDI   |
| Categorie fatturato<br>Display clienti<br>Taduzioni<br>Tipi di imballaggio<br>Servizi di scansione<br>Pagamento ×<br>Self-service × | P     The     #122       P     The     #12       P     The     #12       P     The     #121                                                                                                    |                 |                                                                                                    | Salva e aggiungi nuovo                                                                       | Salva    |

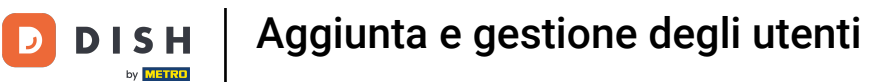

## • Quindi seleziona se sei un utente del back office o un utente app. Spunta la casella appropriata.

| DISHPOS <sub>V2.89.1</sub>                           | (V) Demo IT Video                                                                                                    | Aggiungi utente | Utente                            |         |                            | снійді 🛞 |
|------------------------------------------------------|----------------------------------------------------------------------------------------------------|-----------------|-----------------------------------|---------|----------------------------|----------|
| « Riduci menu<br>Ø Dashboard                         | Utenti (13 utenti)                                                                                                    | Clente          | Generale                          | Aree    | a tutto. Deseleziona tutto |          |
| 🛞 Articoli 🗸 🗸                                       | Q Cerca                                                                                                    |                 | Test Utente<br>Ruolo/i            | Nessuno |                            |          |
| √ Finanza  ✓   Generale                              | <ul> <li>ℓ € ₩ #18</li> <li>ℓ € ₩ #3</li> </ul>                                                                                                    |                 | Utente del back office Utente app |         |                            |          |
| Postazioni di lavoro<br>Aree                         | <ul> <li>ℓ</li> <li>ℓ</li></ul>                                                                                                    |                 | Il tuo riferimento                | ID      |                            |          |
| Cassetti dei contanti<br>Stampanti<br>Link alle app  | / Po iii #13                                                                                                    |                 |                                   |         |                            |          |
| Utenti<br>Gruppi utenti                              | Image: Constraint of the second second sec |                 |                                   |         |                            |          |
| Portate<br>Clienti                                   | Image: Constraint of the second second sec |                 |                                   |         |                            |          |
| Categorie fatturato<br>Display clienti<br>Traduzioni | P         Fb         III         #22           P         Fb         III         #22                                                                                                    |                 |                                   |         |                            |          |
| Tipi di imballaggio<br>Servizi di scansione          | 2 G 🗑 #21                                                                                                    |                 |                                   |         |                            |          |
| Pagamento ✓ ↓ Self-service ✓                         |                                                                                                    |                 |                                   |         |                            |          |
|                                                      |                                                                                                    |                 |                                   |         |                            |          |
|                                                      |                                                                                                    |                 |                                   |         |                            |          |
|                                                      |                                                                                                    |                 |                                   |         | Salva e aggiungi nuovo     | Salva    |

## Per gli utenti del back office, inserisci un indirizzo e-mail nel campo di testo corrispondente.

| DISHPOSv2.89.1                              | (V) Demo IT Video                                                                                                    | Aggiungi utente | Utente                                      | снирі (                                                         | × |
|---------------------------------------------|----------------------------------------------------------------------------------------------------|-----------------|---------------------------------------------|-----------------------------------------------------------------|---|
| « Riduci menu                               | Utenti (13 utenti)                                                                                                    | A Utente        | Generale                                    | Aree                                                            |   |
| Dashboard                                   |                                                                                                    |                 | Nome *                                      | A cosa può accedere l'utente? Seleziona tutto Deseleziona tutto |   |
| 🕎 Articoli 🗸 🗸                              | Q Cerca                                                                                                    |                 | Test Utente                                 | V) Demo IT Video                                                |   |
| √ Finanza 🗸 🗸                               | ID 0                                                                                                    |                 | Ruolo/i ✓ Utente del back office Utente app | Dish Video Demo Italy                                           |   |
| ې Generale                                  | 0 G 🛱 #18                                                                                                    |                 | Utente del back office                      |                                                                 |   |
| Generale                                    | <ul> <li>C</li> <li>C</li></ul> |                 | Indirizzo e-mail *                          |                                                                 |   |
| Postazioni di lavoro                        | / Fo fit #1                                                                                                    |                 |                                             |                                                                 |   |
| Aree                                        | / 🕞 #17                                                                                                    |                 | Password attuale *                          |                                                                 |   |
| Stampanti                                   | / 🔓 前 #13                                                                                                    |                 |                                             |                                                                 |   |
| Link alle app                               | / G fi #11                                                                                                    |                 | Nuova password *                            |                                                                 |   |
| Mappa dei tavoli                            |                                                                                                    |                 | S                                           |                                                                 |   |
| Gruppi utenti                               |                                                                                                    |                 | Conferma nuova password "                   |                                                                 |   |
| Dispositivi POS                             | / 10 11 #23                                                                                                    |                 |                                             |                                                                 |   |
| Portate                                     | 2 h m #24                                                                                                    |                 | Crumpi utenti                               |                                                                 |   |
| Clienti                                     | <ul> <li>1</li> <li>1</li></ul> |                 | Gruppi denti                                |                                                                 |   |
| Categorie fatturato                         | <ul> <li>1</li> <li>1</li></ul> |                 | Gruppo utenti                               |                                                                 |   |
| Display clienti                             | / ि 🗇 #2                                                                                                    |                 | Application utanti                          |                                                                 |   |
| Traduzioni                                  | / Fp fft #21                                                                                                    |                 | * Aggiungi gruppo utenti                    |                                                                 |   |
| Tipi di imballaggio<br>Servizi di scansione |                                                                                                    |                 | Identificazione                             |                                                                 |   |
| -                                           |                                                                                                    |                 | Il tuo riferimento                          | ID                                                              |   |
| E Pagamento V                               |                                                                                                    |                 |                                             |                                                                 |   |
| 다. Self-service 🗸 🗸                         |                                                                                                    |                 |                                             |                                                                 |   |
|                                             |                                                                                                    |                 |                                             |                                                                 |   |
|                                             |                                                                                                    |                 |                                             |                                                                 |   |
|                                             |                                                                                                    |                 |                                             |                                                                 |   |
|                                             |                                                                                                    |                 |                                             |                                                                 |   |
|                                             |                                                                                                    |                 |                                             |                                                                 |   |
|                                             |                                                                                                    |                 |                                             | Salva e aggiungi nuovo Salva                                    | ) |

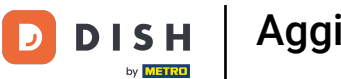

## Inoltre, inserisci una Nuova password nell'apposito campo di testo.

| DISHPOS <sub>V2.89.1</sub>                                                                                      | (V) Demo IT Video                       | Aggiungi utente | Utente                             |                                                                 | сніиді 🛞               |
|----------------------------------------------------------------------------------------------------|-----------------------------------------|-----------------|------------------------------------|-----------------------------------------------------------------|------------------------|
| « Riduci menu                                                                                                   | Utenti (13 utenti)                      | Ltente          | Generale                           | Aree                                                            |                        |
| <ul> <li>Dashboard</li> </ul>                                                                                   | <b>0</b> (                              |                 | Nome *                             | A cosa può accedere l'utente? Seleziona tutto Deseleziona tutto |                        |
| 🕎 Articoli 🗸 🗸                                                                                                  | Q Cerca                                 |                 | Test Utente                        | (V) Demo IT Video                                               |                        |
|                                                                                                    | ID 🗘                                    |                 | Ruolo/i                            | Dish Video Demo Italy                                           |                        |
| -√ Finanza 🗸 ✓                                                                                                  | A C + #10                               |                 | ✓Utente del back office Utente app |                                                                 |                        |
| 🍪 Generale 🔨                                                                                                    | / · · · · · · · · · · · · · · · · · · · |                 | Utente del back office             |                                                                 |                        |
| Generale                                                                                                    | 2 iii #3                                |                 | Indirizzo e-mail *                 |                                                                 |                        |
| Postazioni di lavoro                                                                                            | / fo 前 #1                               |                 |                                    |                                                                 |                        |
| Aree<br>Cassetti dei contanti                                                                                   | / 🔂 #17                                 |                 | Password attuale *                 |                                                                 |                        |
| Stampanti                                                                                                    | 1 6 🗊 #13                               |                 |                                    |                                                                 |                        |
| Link alle app                                                                                                   | 2 E f #11                               |                 | Nuova password *                   |                                                                 |                        |
| Mappa dei tavoli                                                                                                |                                         |                 | ©                                  |                                                                 |                        |
| Utenti                                                                                                    | 19                                      |                 | Conforma nuova password *          |                                                                 |                        |
| Gruppi utenti<br>Dispositivi POS                                                                                | 1 1 1 1 1 1 1 1 1 1 1 1 1 1 1 1 1 1 1   |                 |                                    |                                                                 |                        |
| Portate                                                                                                    | 2 G 🕅 #24                               |                 |                                    |                                                                 |                        |
| Clienti                                                                                                    | / P 🗊 #7                                |                 | Gruppi utenti                      |                                                                 |                        |
| Valuta<br>Categorie fatturato                                                                                   | / Fo fil #22                            |                 | Gruppo utenti                      |                                                                 |                        |
| Display clienti                                                                                                 | 2 - + +2                                |                 | ×                                  |                                                                 |                        |
| Traduzioni                                                                                                    |                                         |                 | + Aggiungi gruppo utenti           |                                                                 |                        |
| Tipi di imballaggio                                                                                             | / 哈 前 #21                               |                 | Identificazione                    |                                                                 |                        |
| Servizi di scansione                                                                                            |                                         |                 |                                    |                                                                 |                        |
| 😑 Pagamento 🗸 🗸                                                                                                 |                                         |                 | li tuo riferimento                 |                                                                 |                        |
| The second second second second second second second second second second second second second second second se |                                         |                 |                                    |                                                                 |                        |
| U Self-service 🗸                                                                                                |                                         |                 |                                    |                                                                 |                        |
|                                                                                                    |                                         |                 |                                    |                                                                 |                        |
|                                                                                                    |                                         |                 |                                    |                                                                 |                        |
|                                                                                                    |                                         |                 |                                    |                                                                 |                        |
|                                                                                                    |                                         |                 |                                    |                                                                 |                        |
|                                                                                                    |                                         |                 |                                    |                                                                 |                        |
|                                                                                                    |                                         |                 |                                    | Salva                                                           | e aggiungi nuovo Salva |

DISH

by METRO

D

## Puoi assegnare un gruppo di utenti al nuovo utente tramite il menu a tendina.

| DISH POS v2.89.1                                      | (V) Demo IT Video                                                                       | Aggiungi utente | Utente                                                                                     |                                                                      | CHIUDI 🛞 |
|-------------------------------------------------------|-----------------------------------------------------------------------------------------|-----------------|--------------------------------------------------------------------------------------------|----------------------------------------------------------------------|----------|
| « Riduci menu<br>Ø Dashboard                          | Utenti (13 utenti)                                                                      | A Utente        | Generale Nome *                                                                            | Aree A cosa può accedere l'utente? Seleziona tutto Deseleziona tutto |          |
| 💮 Articoli 🗸 🗸                                        |                                                                                         |                 | Test Utente Ruolo/I                                                                        | V) Demo IT Video                                                     |          |
| -√ Finanza ✓                                          | / ℃ ∰ #18                                                                               |                 | ⊘Utente del back office □Utente app                                                        | Dish Video Demo Italy                                                |          |
| Generale ^<br>Generale                                |                                                                                         |                 | Utente del back office                                                                     |                                                                      |          |
| Postazioni di lavoro<br>Aree<br>Cassetti dei contanti | <ul> <li>ℓ i i i i i i i i i i i i i i i i i i</li></ul>                                |                 | Password attuale *                                                                         |                                                                      |          |
| Stampanti<br>Link alle app                            | / C 🗍 #13                                                                               |                 | Nuova password *                                                                           |                                                                      |          |
| Mappa dei tavoli<br>Utenti                            | <ul> <li>√ 10 m #11</li> <li>√ 10 m #19</li> </ul>                                      |                 | La nuova password deve essere lunga almeno 8 caratteri.     Conforma puicuta passeurante * |                                                                      |          |
| Gruppi utenti<br>Dispositivi POS                      | / Fp m #23                                                                              |                 | силения ноча развили                                                                       |                                                                      |          |
| Clienti<br>Valuta                                     | / ि ⊞ #7                                                                                |                 | Gruppi utenti                                                                              |                                                                      |          |
| Categorie fatturato<br>Display clienti                | <ul> <li>ℓ T         <ul> <li>m</li> <li>m</li> <li>m</li> <li>m</li> </ul> </li> </ul> |                 | Gruppo utenti                                                                              |                                                                      |          |
| Traduzioni<br>Tipi di imballaggio                     | 2 Fo 🗎 #21                                                                              |                 | Identificazione                                                                            |                                                                      |          |
| E Pagamento Y                                         |                                                                                         |                 | Il tuo riferimento                                                                         | D                                                                    |          |
| ঢ় Self-service ∽                                     |                                                                                         |                 |                                                                                            |                                                                      |          |
|                                                       |                                                                                         |                 |                                                                                            |                                                                      |          |
|                                                       |                                                                                         |                 |                                                                                            |                                                                      |          |
|                                                       |                                                                                         |                 |                                                                                            | Salva e aggiungi nuovo                                               | Salva    |

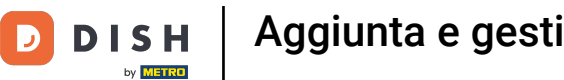

## Aggiunta e gestione degli utenti

#### Se vuoi aggiungere un altro gruppo di utenti, clicca su + Aggiungi gruppo di utenti. Ð

| DISHPOS <sub>v2.89.1</sub>                                | (V) Demo IT Video                                                                                                    | Aggiungi utente | Utente                                                            |                                                                 | снійді 🛞 |
|-----------------------------------------------------------|----------------------------------------------------------------------------------------------------|-----------------|-------------------------------------------------------------------|-----------------------------------------------------------------|----------|
| « Riduci menu                                             | Utenti (13 utenti)                                                                                                    | A Utente        | Generale                                                          | Aree                                                            |          |
| Articoli ~                                                | Q Cerci                                                                                                    |                 | Nome * Test Utente                                                | A cosa può accedere l'utente? Seleziona tutto Deseleziona tutto |          |
| -√ Finanza ✓                                              | ID ≎                                                                                                    |                 | Ruolo/i Utente del back office Utente app                         | Dish Video Demo Italy                                           |          |
| Generale ^                                                | <ul> <li>ℓ To til #3</li> </ul>                                                                                                    |                 | Utente del back office Indirizzo e-mail *                         |                                                                 |          |
| Postazioni di lavoro<br>Aree                              | / ि 🗄 #1                                                                                                    |                 | Password attuale *                                                |                                                                 |          |
| Cassetti dei contanti<br>Stampanti<br>Link alle app       | 1 10 m #13                                                                                                    |                 | Nuova password *                                                  |                                                                 |          |
| Mappa dei tavoli<br>Utenti                                | <ul> <li>✓ ℃ 前 #11     <li>✓ ℃ 前 #19     </li> </li></ul>                                                                                                    |                 | La nuova password deve essere lunga almeno 8 caratteri.           |                                                                 |          |
| Gruppi utenti<br>Dispositivi POS                          | <ul> <li>ℓ T         <ul> <li>1</li> <li>1</li> <li1< li=""> <li>1</li> <li< td=""><td></td><td>Conferma nuova password *</td><td></td><td></td></li<></li1<></ul></li></ul> |                 | Conferma nuova password *                                         |                                                                 |          |
| Clienti<br>Valuta                                         | <ul> <li>ℓ C ⊕ #7</li> </ul>                                                                                                    |                 | Gruppi utenti                                                     |                                                                 |          |
| Categorie fatturato<br>Display clienti                    | <ul> <li>ℓ Γ<sub>0</sub> m #22</li> <li>ℓ Γ<sub>0</sub> m #2</li> </ul>                                                                                                    |                 | Gruppo utenti<br>Enterprise Admin X V<br>+ Aggiungi gruppo utenti |                                                                 |          |
| Traduzioni<br>Tipi di imballaggio<br>Servizi di scansione | 1 1 1 1 1 1 1 1 1 1 1 1 1 1 1 1 1 1 1                                                                                                    |                 | Identificazione                                                   |                                                                 |          |
| 😑 Pagamento 🗸 🗸                                           |                                                                                                    |                 | Il tuo riferimento                                                | ID                                                              |          |
| ঢ় Self-service ∽                                         |                                                                                                    |                 |                                                                   |                                                                 |          |
|                                                           |                                                                                                    |                 |                                                                   |                                                                 |          |
|                                                           |                                                                                                    |                 |                                                                   |                                                                 |          |
|                                                           |                                                                                                    |                 |                                                                   | Salva e agglungi nuovo                                          | Salva    |

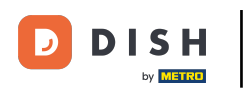

Se il nuovo utente è un utente dell'app, puoi aggiungere il Nome di battesimo tramite il campo di testo corrispondente.

| DISHPOS <sub>v2.89.1</sub>             | (V) Demo IT Video  | Aggiungi utente | Utente                                      |                                                                 | сніирі 🛞                     |
|----------------------------------------|--------------------|-----------------|---------------------------------------------|-----------------------------------------------------------------|------------------------------|
| « Riduci menu                          | Utenti (13 utenti) | Utente          | Generale                                    | Aree                                                            |                              |
| () Dushbourd                           | Q Cerca            |                 | Nome *                                      | A cosa può accedere l'utente? Seleziona tutto Deseleziona tutto |                              |
| 🕎 Articoli 🗸 🗸                         | -                  |                 | Test Utente                                 | V) Demo IT Video                                                |                              |
| √ Finanza V                            | ID \$              |                 | Ruolo/i Utente del back office 🕑 Utente app | Dish Video Demo Italy                                           |                              |
| Generale     ^                         | / 16 11 #18        |                 | Utente app                                  |                                                                 |                              |
| Generale                               | / Fo 🗊 #3          |                 | Nome                                        |                                                                 |                              |
| Postazioni di lavoro                   | 2 G 🗊 #1           |                 |                                             |                                                                 |                              |
| Aree<br>Cassetti dei contanti          | <i>l</i> 6 #17     |                 | Cognome                                     |                                                                 |                              |
| Stampanti                              | 2 🔂 🛱 #13          |                 |                                             |                                                                 |                              |
| Link alle app                          | / Fo 🗊 #11         |                 | Codice PIN*                                 |                                                                 |                              |
| Mappa dei tavoli<br>Utenti             | / Fo 前 #19         |                 | Codice a barre / codice                     |                                                                 |                              |
| Gruppi utenti                          | / Fo 前 #23         |                 |                                             |                                                                 |                              |
| Dispositivi POS                        | 2 E 🛱 #24          |                 | Lingua                                      |                                                                 |                              |
| Portate                                |                    |                 | Nessuno                                     |                                                                 |                              |
| Valuta                                 | / fb ff #7         |                 | Gruppi utenti                               |                                                                 |                              |
| Categorie fatturato<br>Display clienti | / lo iii #22       |                 |                                             |                                                                 |                              |
| Traduzioni                             | / iii #2           |                 | Gruppo utenti                               |                                                                 |                              |
| Tipi di imballaggio                    | 0 fb ff #21        |                 | + Aggiungi gruppo utenti                    |                                                                 |                              |
| Servizi di scansione                   |                    |                 | Identificazione                             |                                                                 |                              |
| E Pagamento 🗸                          |                    |                 | II kuo sifesimente                          |                                                                 |                              |
| े⊡ Self-service 🗸 ∽                    |                    |                 | i do menmento                               |                                                                 |                              |
|                                        |                    |                 |                                             |                                                                 |                              |
|                                        |                    |                 |                                             |                                                                 |                              |
|                                        |                    |                 |                                             |                                                                 |                              |
|                                        |                    |                 |                                             |                                                                 |                              |
|                                        |                    |                 |                                             |                                                                 |                              |
|                                        |                    |                 |                                             |                                                                 |                              |
|                                        |                    |                 |                                             |                                                                 | Salva e aggiungi nuovo Salva |

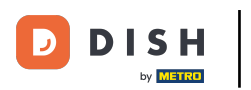

## Così come il cognome tramite l'apposito campo di testo.

| DISHPOS <sub>v2.891</sub>         | (V) Demo IT Video                     | Aggiungi utente | Utente                                         |                                                                 | сніиді 🛞                     |
|-----------------------------------|---------------------------------------|-----------------|------------------------------------------------|-----------------------------------------------------------------|------------------------------|
| « Riduci menu                     | Utenti (13 utenti)                    | A Utente        | Generale                                       | Aree                                                            |                              |
| Ø Dashboard                       | Cerca                                 |                 | Nome *                                         | A cosa può accedere l'utente? Seleziona tutto Deseleziona tutto |                              |
| 🕎 Articoli 🗸 🗸                    | 4                                     |                 | Test Utente                                    | ∧ □ (V) Demo IT Video                                           |                              |
| √ Finanza 🗸 ✓                     | ID 🗘                                  |                 | Ruolo/I<br>Utente del back office 🗹 Utente app | Dish Video Demo Italy                                           |                              |
| Generale                          | 2 1 前 #18                             |                 | Utente app                                     |                                                                 |                              |
| Generale<br>Postazioni di lavoro  |                                       |                 | Nome                                           |                                                                 |                              |
| Aree                              |                                       |                 |                                                |                                                                 |                              |
| Cassetti dei contanti             | / 6 #17                               |                 | Cognome                                        |                                                                 |                              |
| Stampanti                         | 2 🗇 🛱 #13                             |                 | Codice PIN*                                    |                                                                 |                              |
| Link alle app<br>Mappa dei tavoli | 6 1 #11                               |                 |                                                |                                                                 |                              |
| Utenti                            | 2 G 🖞 #19                             |                 | Codice a barre / codice                        |                                                                 |                              |
| Gruppi utenti                     | 2 h 🕆 #23                             |                 |                                                |                                                                 |                              |
| Dispositivi POS<br>Portate        | 0 G 🛱 #24                             |                 | Lingua                                         |                                                                 |                              |
| Clienti                           | / Co 🛱 #7                             |                 | Nessuno                                        |                                                                 |                              |
| Valuta                            |                                       |                 | Gruppi utenti                                  |                                                                 |                              |
| Categorie fatturato               | · · · · · · · · · · · · · · · · · · · |                 |                                                |                                                                 |                              |
| Traduzioni                        | 2 h 🕆 #2                              |                 | Gruppo utenti                                  |                                                                 |                              |
| Tipi di imballaggio               | 1 1 1 #21                             |                 | + Aggiungi gruppo utenti                       |                                                                 |                              |
| Servizi di scansione              |                                       |                 | Idontificaziono                                |                                                                 |                              |
| 📄 Pagamento 🗸 🗸                   |                                       |                 |                                                |                                                                 |                              |
| 🗁 Self-service 🗸 🗸                |                                       |                 | Il tuo riferimento                             | ID                                                              |                              |
|                                   |                                       |                 |                                                |                                                                 |                              |
|                                   |                                       |                 |                                                |                                                                 |                              |
|                                   |                                       |                 |                                                |                                                                 |                              |
|                                   |                                       |                 |                                                |                                                                 |                              |
|                                   |                                       |                 |                                                |                                                                 |                              |
|                                   |                                       |                 |                                                |                                                                 | Salva e aggiungi nuovo Salva |

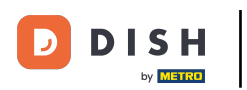

# Seleziona un codice PIN per l'utente.

| DISH POS v2.89.1                 | (V) Demo IT Video                                                                                                    | Aggiungi utente | Utente                              |                                                   |                        | снійді 🛞 |
|----------------------------------|----------------------------------------------------------------------------------------------------|-----------------|-------------------------------------|---------------------------------------------------|------------------------|----------|
| « Riduci menu                    | Utenti (13 utenti)                                                                                                    | A Utente        | Generale                            | Aree                                              |                        |          |
| <ul> <li>Ø Dashboard</li> </ul>  | Corres                                                                                                    |                 | Nome *                              | A cosa può accedere l'utente? Seleziona tutto Des | eleziona tutto         |          |
| 🕎 Articoli 🗸 🗸                   | Q Cance                                                                                                    |                 | Test Utente                         | V) Demo IT Video                                  |                        |          |
|                                  | ID \$                                                                                                    |                 | Ruolo/i                             | C Dish Video Demo Italy                           |                        |          |
| -∿ Finanza 🗸 🗸                   | A C + +19                                                                                                    |                 | Utente del back office 🗹 Utente app |                                                   |                        |          |
| 🖏 Generale 🔷 🔨                   | / iii #10                                                                                                    |                 | Utente app                          |                                                   |                        |          |
| Generale                         | / ि 🗇 #3                                                                                                    |                 | Nome                                |                                                   |                        |          |
| Postazioni di lavoro             | / Fo 🗊 #1                                                                                                    |                 |                                     |                                                   |                        |          |
| Aree                             | / Fa #17                                                                                                    |                 | Cognome                             |                                                   |                        |          |
| Stampanti                        | / Fo 🗊 #13                                                                                                    |                 |                                     |                                                   |                        |          |
| Link alle app                    |                                                                                                    |                 | Codice PIN*                         |                                                   |                        |          |
| Mappa dei tavoli                 |                                                                                                    |                 | 1234                                |                                                   |                        |          |
| Utenti                           | / 🔓 🛗 #19                                                                                                    |                 | Codice a barre / codice             |                                                   |                        |          |
| Gruppi utenti<br>Dispositivi POS | / 🖻 前 #23                                                                                                    |                 |                                     |                                                   |                        |          |
| Portate                          | <ul> <li>1</li> <li>1</li></ul> |                 | Lingua                              |                                                   |                        |          |
| Clienti                          | / G m #7                                                                                                    |                 | - Tradino -                         |                                                   |                        |          |
| Valuta                           | A E # #22                                                                                                    |                 | Gruppi utenti                       |                                                   |                        |          |
| Categorie fatturato              | / #22                                                                                                    |                 |                                     |                                                   |                        |          |
| Traduzioni                       | / G 🗇 #2                                                                                                    |                 | Gruppo utenti                       |                                                   |                        |          |
| Tipi di imballaggio              | 1 6 🛱 #21                                                                                                    |                 | + Aggiungi gruppo utenti            |                                                   |                        |          |
| Servizi di scansione             |                                                                                                    |                 |                                     |                                                   |                        |          |
| 😑 Pagamento 🗸 🗸                  |                                                                                                    |                 | Identificazione                     |                                                   |                        |          |
|                                  |                                                                                                    |                 | Il tuo riferimento                  | ID                                                |                        |          |
| 및 Self-service 🗸                 |                                                                                                    |                 |                                     |                                                   |                        |          |
|                                  |                                                                                                    |                 |                                     |                                                   |                        |          |
|                                  |                                                                                                    |                 |                                     |                                                   |                        |          |
|                                  |                                                                                                    |                 |                                     |                                                   |                        |          |
|                                  |                                                                                                    |                 |                                     |                                                   |                        |          |
|                                  |                                                                                                    |                 |                                     |                                                   |                        |          |
|                                  |                                                                                                    |                 |                                     |                                                   | Salva e aggiungi nuovo | Salva    |

## Se lo desideri, puoi anche inserire un codice a barre nel campo di testo sottostante.

| DISH POS v2.89.1                                                                                                    | (V) Demo IT Video                                                                                                    | Aggiungi utente | Utente                                                                                                    |                                              |                         | снійді 🛞 |
|----------------------------------------------------------------------------------------------------|----------------------------------------------------------------------------------------------------|-----------------|----------------------------------------------------------------------------------------------------|----------------------------------------------|-------------------------|----------|
| BI SH POS v22931     Riduci menu     Dashboard     Dashboard     Articoli     Finanza     Generale     Postazioni di lavoro     Aree     Cassetti dei contanti     Stampanti                                                        | (V) Demo IT Video<br>Utenti (13 utenti)<br>Q                                                                                                    | Aggiungi utente | Utente Generale Nome * Test Utente Ruolo/i Utente del back office 🖉 Utente app Utente app Cognome Cognome                                                             | Aree A cosa può accedere l'utente? Seleziona | tutto Deseleziona tutto | снира    |
| Stampanti<br>Link alle app<br>Mappa del tavoli<br>Utenti<br>Gruppi utenti<br>Dispositivi POS<br>Portate<br>Clienti<br>Valuta<br>Categorie fatturato<br>Display clienti<br>Traduzioni<br>Tipi di imballaggio<br>Servizi di scansione | 0     0     11       0     0     11       0     0     11       0     0     11       0     0     11       0     0     11       0     0     11       0     0     11       1     0     11       1     0     11       1     0     11       1     0     11       1     0     11       1     0     11       1     0     11       1     0     11       1     0     11       1     0     11 |                 | Codice PIN*          1234         Codice a barre / codice         Lingua         Nessuno         Gruppo utenti         Gruppo utenti         + Agglungi gruppo utenti |                                              |                         |          |
| Pagamento ✓ ∑ Self-service ✓                                                                                                    |                                                                                                    |                 | Identificazione                                                                                                    | D                                            | Saiva e aggiungi nuovo  | Salva    |

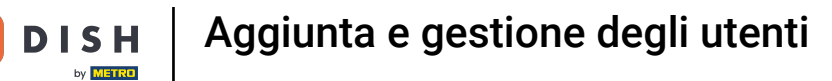

## Puoi assegnare una lingua predefinita all'utente tramite il menu a tendina della lingua.

| DISHPOSv2.89.1                     | (V) Demo IT Video            | Aggiungi utente | Utente                   |                                                                 | сніиді 🛞 |
|------------------------------------|------------------------------|-----------------|--------------------------|-----------------------------------------------------------------|----------|
| « Riduci menu                      | Utenti (13 utenti)           | Utente          | Generale                 | Aree                                                            |          |
| Ø Dashboard                        |                              |                 | Nome *                   | A cosa può accedere l'utente? Seleziona tutto Deseleziona tutto |          |
| 🕎 Articoli 🗸 🗸                     | Q Cerca                      |                 | Test Utente              | V) Demo IT Video                                                |          |
| √ Finanza 🗸                        | ID \$                        |                 | Ruolo/i                  | Dish Video Demo Italy                                           |          |
| Generale ^                         | / 6 🛱 #18                    |                 | Utente app               |                                                                 |          |
| Generale<br>Rostazioni di lavoro   |                              |                 | Nome                     |                                                                 |          |
| Aree                               | / fb #17                     |                 | Cognome                  |                                                                 |          |
| Cassetti dei contanti<br>Stampanti | 0 °c 🔟 #13                   |                 |                          |                                                                 |          |
| Link alle app                      | / 哈 前 #11                    |                 | Codice PIN* 1234         |                                                                 |          |
| Mappa dei tavoli<br>Utenti         | / ি 🖞 #19                    |                 | Codice a barre / codice  |                                                                 |          |
| Gruppi utenti                      | C ÷ ± ± 23                   |                 |                          |                                                                 |          |
| Portate                            | / Fa 🛱 #24                   |                 | Lingua Vessuno V         |                                                                 |          |
| Clienti<br>Valuta                  | <ul> <li>ℓ 6 m #7</li> </ul> |                 |                          |                                                                 |          |
| Categorie fatturato                | / 10 11 #22                  |                 | Gruppi utenti            |                                                                 |          |
| Display clienti<br>Traduzioni      |                              |                 | Gruppo utenti            |                                                                 |          |
| Tipi di imballaggio                | / 🕞 前 #21                    |                 | + Aggiungi gruppo utenti |                                                                 |          |
| Servizi di scansione               |                              |                 | Identificazione          |                                                                 |          |
| 💾 Pagamento 🗸 🗸                    |                              |                 | Il tuo riferimento       | ID                                                              |          |
| ဲ Self-service 🗸 🗸                 |                              |                 |                          |                                                                 |          |
|                                    |                              |                 |                          |                                                                 |          |
|                                    |                              |                 |                          |                                                                 |          |
|                                    |                              |                 |                          |                                                                 |          |
|                                    |                              |                 |                          |                                                                 |          |
|                                    |                              |                 |                          | Salva e aggiungi nuovo                                          | Salva    |

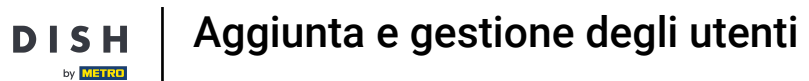

## Puoi anche assegnare un gruppo di utenti all'utente dell'app tramite il menu a tendina.

| DISHPOS <sub>V2.89.1</sub>                                                                                                    | (V) Demo IT Video                                                                                                    | Aggiungi utente | Utente                                                                                                    |                                                                                                    | chiudi 🛞 |
|----------------------------------------------------------------------------------------------------|----------------------------------------------------------------------------------------------------|-----------------|----------------------------------------------------------------------------------------------------|----------------------------------------------------------------------------------------------------|----------|
| DISHPOSizesi<br>Riduci menu<br>Dashboard<br>Saftcoli<br>Finanza<br>Generale<br>Postazioni di lavoro<br>Aree<br>Cassetti dei contanti<br>Stampanti<br>Link alie app<br>Mappa dei tavoi<br>Utenti<br>Dispositivi POS<br>Portate<br>Clienti | (V) Demo IT Video         Q       Cerca         ID 0       ID 0         ID 0       ID 1         ID 0       ID 1         ID 0 <t< th=""><th>Aggiungi utente</th><th>Utente  Generale Nome Test Utente Ruolo/I Utente del back office ©Utente app Utente del back office ©Utente app Utente del back office @Utente app Cognome Cognome Codice PIN* 1234 Codice a barre / codice Lingua Nessuno v</th><th>Aree         A cosa può accedere l'utente? Seleziona tutto Deseleziona tutto            <ul> <li>(v) Demo IT Video</li> <li>Dish Video Demo Italy</li> </ul></th><th>сници 🛞</th></t<>                                                                                                    | Aggiungi utente | Utente  Generale Nome Test Utente Ruolo/I Utente del back office ©Utente app Utente del back office ©Utente app Utente del back office @Utente app Cognome Cognome Codice PIN* 1234 Codice a barre / codice Lingua Nessuno v | Aree         A cosa può accedere l'utente? Seleziona tutto Deseleziona tutto <ul> <li>(v) Demo IT Video</li> <li>Dish Video Demo Italy</li> </ul> | сници 🛞  |
| Valuta       Categorie fatturato       Display clienti       Traduzioni       Tipi di imballaggio       Servizi di scansione       Pagamento       ∑       Self-service                                                                  | Image: Constraint of the second second se |                 | Gruppo utenti  Gruppo utenti  Identificazione  Il tuo riferimento                                                                                                    | ID<br>Salva e aggiungi nuovo                                                                                                    | Salva    |

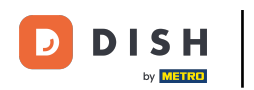

Ð

Indipendentemente dal fatto che si tratti di un utente del back office o dell'app, puoi assegnare un'area a entrambi. Seleziona l'area dal menu a discesa.

| DISH POS v2.89.1              | (V) Demo IT Video  | Aggiungi utente | Utente                                         |                                                                 | снири 🛞                |
|-------------------------------|--------------------|-----------------|------------------------------------------------|-----------------------------------------------------------------|------------------------|
| « Riduci menu                 | Utenti (13 utenti) | A Utente        | Generale                                       | Aree                                                            |                        |
| () Dashboard                  | O Cerca            |                 | Nome *                                         | A cosa può accedere l'utente? Seleziona tutto Deseleziona tutto |                        |
| 🕎 Articoli 🗸 🗸                | ~                  |                 | Test Utente                                    | ∧ □ (V) Demo IT Video                                           |                        |
| √y Finanza 🗸 🗸                | ID \$              |                 | Ruolo/I<br>Utente del back office 🗹 Utente app | Dish Video Demo Italy                                           |                        |
| ② Generale ^                  | 1 18               |                 | Utente app                                     |                                                                 |                        |
| Generale                      | / ि m #3           |                 | Nome                                           |                                                                 |                        |
| Postazioni di lavoro          |                    |                 |                                                |                                                                 |                        |
| Cassetti dei contanti         | / 6 #17            |                 | Cognome                                        |                                                                 |                        |
| Stampanti                     | / 🕞 前 #13          |                 |                                                |                                                                 |                        |
| Link alle app                 | 0 G 🖻 #11          |                 | Codice PIN*                                    |                                                                 |                        |
| Mappa dei tavoli              | 2 E + +10          |                 |                                                |                                                                 |                        |
| Gruppi utenti                 |                    |                 | Codice a barre / codice                        |                                                                 |                        |
| Dispositivi POS               | / 🗇 前 #23          |                 | lingua                                         |                                                                 |                        |
| Portate                       | / 🖻 前 #24          |                 | Nessuno ~                                      |                                                                 |                        |
| Clienti                       | / 🔂 💼 #7           |                 |                                                |                                                                 |                        |
| Valuta<br>Categorie fatturato | / 6 🕅 #22          |                 | Gruppi utenti                                  |                                                                 |                        |
| Display clienti               | 1 6 前 #2           |                 | Gruppo utenti                                  |                                                                 |                        |
| Traduzioni                    |                    |                 | ~                                              |                                                                 |                        |
| Tipi di imballaggio           | V (1    #21        |                 | + Aggiungi gruppo utenti                       |                                                                 |                        |
| Servizi di scansione          |                    |                 | Identificazione                                |                                                                 |                        |
| 📄 Pagamento 🗸 🗸               |                    |                 |                                                |                                                                 |                        |
| └므 Self-service ∽             |                    |                 | li tuo merimento                               | ID I                                                            |                        |
|                               |                    |                 |                                                |                                                                 |                        |
|                               |                    |                 |                                                |                                                                 |                        |
|                               |                    |                 |                                                |                                                                 |                        |
|                               |                    |                 |                                                |                                                                 |                        |
|                               |                    |                 |                                                |                                                                 |                        |
|                               |                    |                 |                                                |                                                                 |                        |
|                               |                    |                 |                                                |                                                                 | Salva e aggiungi nuovo |

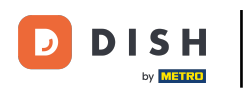

## Poi completa la creazione del nuovo utente cliccando su Salva.

| DISHPOSv2.89.1                    | (V) Demo IT Video                                  | Aggiungi utente | Utente                                     |                                               |                        | снійді 🛞 |
|-----------------------------------|----------------------------------------------------|-----------------|--------------------------------------------|-----------------------------------------------|------------------------|----------|
| « Riduci menu                     | Utenti (13 utenti)                                 | (A) Utente      | Generale                                   | Aree                                          |                        |          |
| Ø Dashboard                       |                                                    |                 | Nome *                                     | A cosa può accedere l'utente? Seleziona tutto | o Deseleziona tutto    |          |
| 🕎 Articoli 🗸 🗸                    | Q Cerca                                            |                 | Test Utente                                | V) Demo IT Video                              |                        |          |
| √ Finanza ✓                       | ID \$                                              |                 | Ruolo∕i<br>□Utente del back office         | 🕑 Dish Video Demo Italy                       |                        |          |
| Generale     A                    | / ြ 前 #18                                          |                 | Utente app                                 |                                               |                        |          |
| Generale                          | / 10 11 #3                                         |                 | Nome                                       |                                               |                        |          |
| Postazioni di lavoro              | / fb ff #1                                         |                 |                                            |                                               |                        |          |
| Cassetti dei contanti             | / 10 #17                                           |                 | Cognome                                    |                                               |                        |          |
| Stampanti                         | / 🔓 前 #13                                          |                 | Cadias Dible                               |                                               |                        |          |
| Link alle app                     | 2 G 🗄 #11                                          |                 | 1234                                       |                                               |                        |          |
| Mappa dei tavoli<br>Utenti        | / C 🛱 #19                                          |                 | Codice a barre / codice                    |                                               |                        |          |
| Gruppi utenti                     | / 币 亩 #23                                          |                 |                                            |                                               |                        |          |
| Dispositivi POS                   |                                                    |                 | Lingua                                     |                                               |                        |          |
| Portate                           |                                                    |                 | Nessuno                                    |                                               |                        |          |
| Valuta                            | / fb ff #7                                         |                 | Gruppi utenti                              |                                               |                        |          |
| Display clienti                   | <ul> <li>ℓ <sup>©</sup> <sup>™</sup> #2</li> </ul> |                 | Gruppo utenti                              |                                               |                        |          |
| Traduzioni<br>Tipi di imballaggio | / 🕞 前 #21                                          |                 | <ul> <li>Aggiupai gruppa utanti</li> </ul> |                                               |                        |          |
| Servizi di scansione              |                                                    |                 |                                            |                                               |                        |          |
| Pagamento                         |                                                    |                 | Identificazione                            |                                               |                        |          |
|                                   |                                                    |                 | Il tuo riferimento                         | ID                                            |                        |          |
| 는 Self-service 🗸                  |                                                    |                 |                                            |                                               |                        |          |
|                                   |                                                    |                 |                                            |                                               |                        |          |
|                                   |                                                    |                 |                                            |                                               |                        |          |
|                                   |                                                    |                 |                                            |                                               |                        |          |
|                                   |                                                    |                 |                                            |                                               |                        |          |
|                                   |                                                    |                 |                                            |                                               |                        |          |
|                                   |                                                    |                 |                                            |                                               | Salva e aggiungi nuovo | Salva    |

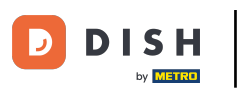

## Il tuo nuovo utente è stato creato. Se vuoi modificarlo nuovamente, clicca sull'icona di modifica.

| DISH POS v2.89.1                                                     | (V) Demo IT Video 💿           |                            |                  | 😚 Tutorial DISH POS          | dish_it_video@dish.digital ~ |
|----------------------------------------------------------------------|-------------------------------|----------------------------|------------------|------------------------------|------------------------------|
| <ul> <li>Riduci menu</li> <li>Dashboard</li> <li>Articoli</li> </ul> | Utenti (14 utenti)<br>Q Cerca |                            |                  | i≡ Mostra <b>50 ∽</b> Record | + Aggiungi utente Importa    |
|                                                                      | ID 🗘 🛛 Nome 🗘                 | Indirizzo e-mail 🗘         | Gruppi utenti    |                              |                              |
| · · · · · ·                                                          | C 1 #18                       |                            | Enterprise Admin |                              |                              |
| Generale ^                                                           | 🖉 🔂 前 #3 Clerk                |                            | Servo            |                              |                              |
| Postazioni di lavoro                                                 | 🥖 🔂 🌐 #1 🛛 Demo booq          | @dish.digi                 | Enterprise Admin |                              |                              |
| Aree<br>Cassetti dei contanti                                        | 7 To #17 @                    | dish.digital @dish.digital | Enterprise Admin |                              |                              |
| Stampanti                                                            | 💋 🖻 🏦 #13 Grab & Go           |                            | Manager          |                              |                              |
| Mappa dei tavoli                                                     | 🥖 🛅 🌐 #11 Italiano            |                            | Manager          |                              |                              |
| Utenti                                                               | 🖉 🖻 前 #19 Klosk               |                            | Manager          |                              |                              |
| Dispositivi POS                                                      | 🤌 🖻 前 #23 Manager             |                            | Manager          |                              |                              |
| Portate                                                              | 🤌 🔂 前 #24 Manager             |                            | Manager          |                              |                              |
| Valuta                                                               | 🤌 🖻 前 #7 QR                   |                            | Manager          |                              |                              |
| Categorie fatturato                                                  | 🧷 🖻 💼 #22 Selfservice         |                            | Manager          |                              |                              |
| Traduzioni                                                           | 🧷 🔂 前 #2 Support              |                            | Manager          |                              |                              |
| Tipi di imballaggio                                                  | C 🗇 🗇 #25 Test Utente         |                            |                  |                              |                              |
| Servizi di scansione                                                 | 🦉 🔂 🏦 #21 Webshop             |                            | Manager          |                              |                              |
| E Pagamento V                                                        |                               |                            |                  |                              |                              |
| ີບຸ Self-service ✓                                                   |                               |                            |                  |                              |                              |
|                                                                      |                               |                            |                  |                              |                              |
|                                                                      |                               |                            |                  |                              |                              |
|                                                                      |                               |                            |                  |                              |                              |
|                                                                      |                               |                            |                  |                              |                              |
|                                                                      |                               |                            |                  |                              |                              |
|                                                                      |                               |                            |                  |                              |                              |

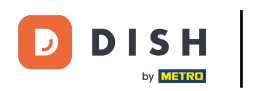

## Se vuoi creare un altro utente con impostazioni simili, puoi cliccare sul simbolo della copia.

| DISHPOS <sub>V2.89.1</sub>                                           | (V) Demo IT Video 💿             |                      | <del>ଫ</del> | Tutorial DISH POS           | dish_it_video@dish.digital ~ |
|----------------------------------------------------------------------|---------------------------------|----------------------|--------------|-----------------------------|------------------------------|
| <ul> <li>Riduci menu</li> <li>Dashboard</li> <li>Articoli</li> </ul> | Utenti (14 utenti)<br>Q Cerca   |                      |              | i≡ Mostra <b>50</b> ∨Record | + Aggiungi utente Importa    |
| √ Finanza v                                                          | ID 🗘 Nome 🗘 Indirizzo e-mail 🗘  | Gruppi utenti        |              |                             |                              |
| Gaparala                                                             | 6 m #18                         | Enterprise Admin     |              |                             |                              |
| Generale                                                             | 🥟 🖻 🌐 #3 Clerk                  | Servo                |              |                             |                              |
| Postazioni di lavoro                                                 | 🥜 🕞 🛱 H1 Demo booq @dish.d      | igi Enterprise Admin |              |                             |                              |
| Aree<br>Cassetti dei contanti                                        | 🤌 🔁 #17 @dish.digital @dish.dig | tal Enterprise Admin |              |                             |                              |
| Stampanti                                                            | 🥖 🔁 🛱 #13 Grab & Go             | Manager              |              |                             |                              |
| Link alle app<br>Mappa dei tavoli                                    | 🥟 🖻 🍿 #11 Italiano              | Manager              |              |                             |                              |
| Utenti                                                               | 🖉 🕞 🛱 #19 Kiosk                 | Manager              |              |                             |                              |
| Gruppi utenti<br>Dispositivi POS                                     | 🥟 🖻 🏦 #23 Manager               | Manager              |              |                             |                              |
| Portate                                                              | 🥟 🖻 前 #24 Manager               | Manager              |              |                             |                              |
| Clienti<br>Valuta                                                    | 🥟 🔁 🛱 #7 QR                     | Manager              |              |                             |                              |
| Categorie fatturato                                                  | 🥟 🖻 💼 #22 Selfservice           | Manager              |              |                             |                              |
| Display clienti<br>Traduzioni                                        | P 1 #2 Support                  | Manager              |              |                             |                              |
| Tipi di imballaggio                                                  | 🕜 🔁 🗄 #25 Test Utente           |                      |              |                             |                              |
| Servizi di scansione                                                 | P P #21 Webshop                 | Manager              |              |                             |                              |
| 🖻 Pagamento 🗸 🗸                                                      |                                 |                      |              |                             |                              |
| ្ភ្រ Self-service 🗸                                                  |                                 |                      |              |                             |                              |
|                                                                      |                                 |                      |              |                             |                              |
|                                                                      |                                 |                      |              |                             |                              |
|                                                                      |                                 |                      |              |                             |                              |
|                                                                      |                                 |                      |              |                             |                              |
|                                                                      |                                 |                      |              |                             |                              |
|                                                                      |                                 | 1                    |              |                             |                              |

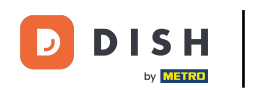

Si aprirà una nuova finestra con il duplicato del tuo utente. Personalizzalo come vuoi e non dimenticare di salvare le impostazioni.

| DISHPOSv2.89.1                              | (V) Demo IT Video                                                 | Modifica utente | Utente                             | СН                                                                      | IUDI 🛞 |
|---------------------------------------------|-------------------------------------------------------------------|-----------------|------------------------------------|-------------------------------------------------------------------------|--------|
| « Riduci menu<br>Ø Dashboard                | Utenti (15 utenti)<br>Q Cerca                                     | A Utente        | Generale<br>Nome *                 | Aree<br>A cosa può accedere l'utente? Seleziona tutto Deseleziona tutto |        |
| 🕆 Articoli 🗸                                | ID ¢                                                              |                 | Test Utente 2<br>Ruolo/i           | V) Demo IT Video                                                        |        |
| √ Finanza V                                 | / Co 🛍 #18                                                        |                 | Utente del back office Cutente app | Olish Video Demo Italy                                                  |        |
| Generale                                    | <ul> <li>✓ Co m #3</li> </ul>                                     |                 | Utente app                         |                                                                         |        |
| Generale<br>Postazioni di lavoro            | / Fo 💼 #1                                                         |                 | Nome                               |                                                                         |        |
| Aree<br>Cassetti dei contanti               | / 10 #17                                                          |                 | Cognome                            |                                                                         |        |
| Stampanti                                   | 1 13                                                              |                 | Codice PIN*                        |                                                                         |        |
| Link alle app<br>Mappa dei tavoli           | / Fo 🖞 #11                                                        |                 | 142536                             |                                                                         |        |
| Utenti<br>Gruppi utenti                     | / Fi fi #19                                                       |                 | Codice a barre / codice            |                                                                         |        |
| Dispositivi POS<br>Portate                  | / Fo m #23                                                        |                 | Lingua                             |                                                                         |        |
| Clienti                                     | <ul> <li><i>ℓ</i> 1 1 1 1 1 1 1 1 1 1 1 1 1 1 1 1 1 1 1</li></ul> |                 | Nessuno                            |                                                                         |        |
| Valuta<br>Categorie fatturato               | 7 1 1 #22                                                         |                 | Gruppi utenti                      |                                                                         |        |
| Display clienti<br>Traduzioni               | 6 m #2                                                            |                 | Gruppo utenti                      |                                                                         |        |
| Tipi di imballaggio<br>Servizi di scansione | / Fa m #25                                                        |                 | + Aggiungi gruppo utenti           |                                                                         |        |
| 🖂 Pagamento 🗸 🗸                             | / là 🗑 #26                                                        |                 | Identificazione                    |                                                                         |        |
| ेय Self-service 🗸                           |                                                                   |                 | Il tuo riferimento                 | ID 6242                                                                 |        |
|                                             |                                                                   |                 |                                    |                                                                         |        |
|                                             |                                                                   |                 |                                    |                                                                         |        |
|                                             |                                                                   |                 |                                    |                                                                         |        |
|                                             |                                                                   |                 |                                    |                                                                         |        |
|                                             |                                                                   |                 |                                    | •                                                                       | Salva  |

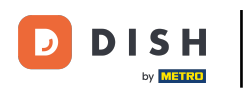

Ð

#### Se vuoi cancellare l'utente, clicca sul simbolo del cestino.

| DISH POS v2.89.1                                                     | (V) Demo IT V    | /ideo (      | 3                      |                                         |                  | 😚 Tutorial DISH POS     | dish_it_video@dish.digital ~ |
|----------------------------------------------------------------------|------------------|--------------|------------------------|-----------------------------------------|------------------|-------------------------|------------------------------|
| <ul> <li>Riduci menu</li> <li>Dashboard</li> <li>Articoli</li> </ul> | Utenti (15 uteni | ti)<br>Cerca |                        |                                         |                  | i≣ Mostra 50 × Record + | Aggiungi utente Importa      |
| √ Finanza ✓                                                          |                  | ID ¢         | Nome 🗘                 | Indirizzo e-mail 🗘                      | Gruppi utenti    |                         |                              |
| Generale                                                             | 0 6 🖻            | #18          | 1111111111111111111111 | 111100000000000000000000000000000000000 | Enterprise Admin |                         |                              |
| Generale                                                             | 0 6 🖻            | #3           | Clerk                  |                                         | Servo            |                         |                              |
| Postazioni di lavoro                                                 | 0 6 🖻            | #1           | Demo booq              | @dish.digi                              | Enterprise Admin |                         |                              |
| Aree<br>Cassetti dei contanti                                        | 0                | #17          | @dish.digital          | @dish.digital                           | Enterprise Admin |                         |                              |
| Stampanti                                                            | 0 6 🖻            | #13          | Grab & Go              |                                         | Manager          |                         |                              |
| Link alle app<br>Mappa dei tavoli                                    | 06               | #11          | Italiano               |                                         | Manager          |                         |                              |
| Utenti                                                               | 0 6 🖻            | #19          | Klosk                  |                                         | Manager          |                         |                              |
| Gruppi utenti<br>Dispositivi POS                                     | 0 6 🖻            | #23          | Manager                |                                         | Manager          |                         |                              |
| Portate                                                              | 0 6 🖻            | #24          | Manager                |                                         | Manager          |                         |                              |
| Clienti<br>Valuta                                                    | 06               | #7           | QR                     |                                         | Manager          |                         |                              |
| Categorie fatturato                                                  | 0 6 🖻            | #22          | Selfservice            |                                         | Manager          |                         |                              |
| Display clienti<br>Traduzioni                                        | 0 1              | #2           | Support                |                                         | Manager          |                         |                              |
| Tipi di imballaggio                                                  | 0 6 🖻            | #25          | Test Utente            |                                         |                  |                         |                              |
| Servizi di scansione                                                 | 06               | #26          | Test Utente 2          |                                         |                  |                         |                              |
| 📄 Pagamento 🗸 🗸                                                      | 0 6 🖻            | #21          | Webshop                |                                         | Manager          |                         |                              |
| ີ່ບຸ Self-service ∽                                                  |                  |              |                        |                                         |                  |                         |                              |
|                                                                      |                  |              |                        |                                         |                  |                         |                              |
|                                                                      |                  |              |                        |                                         |                  |                         |                              |
|                                                                      |                  |              |                        |                                         |                  |                         |                              |
|                                                                      |                  |              |                        |                                         |                  |                         |                              |
|                                                                      |                  |              |                        |                                         |                  |                         |                              |
|                                                                      |                  |              |                        |                                         |                  |                         |                              |

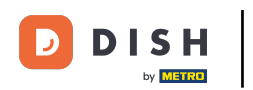

Per essere sicuro di voler eliminare davvero l'utente, devi confermare questa procedura separatamente. Clicca su Elimina.

| DISH POS v2.89.1                   | (V) Demo IT Video 0                                                                                              | 😚 Tutorial DISH POS            | dish_it_video@dish.digital v |
|------------------------------------|----------------------------------------------------------------------------------------------------|--------------------------------|------------------------------|
| « Riduci menu Ø Dashboard Articoli | Utenti (15 utenti)<br>Q Cerca                                                                                    | i⊟ Mostra <b>50 ×</b> Record i | + Aggiungi utente Importa    |
| √y Finanza v                       | ID 🗘 Nome 👌 Indirizzo e-mail 🗘 Gruppi utenti                                                                     |                                |                              |
| 🙆 Generale 🔷 🔨                     | C 🗇 Ka 21172@eijsink.nl 21172@eijsink.nl Enterprise Admin                                                        |                                |                              |
| Generale                           | C Clerk Servo                                                                                                    |                                |                              |
| Postazioni di lavoro<br>Aree       |                                                                                                    |                                |                              |
| Cassetti dei contanti              | %       %         #17       dish_it_video@dish.digital         dish_it_video@dish.digital       Enterprise Admin |                                |                              |
| Stampanti                          | P to the #13 Grab & Go Manager                                                                                   |                                |                              |
| Mappa dei tavoli                   | 2 C 🖞 👘 #11 Italiano Manager                                                                                     |                                |                              |
| Utenti                             | C To the #19 Klosk Manager                                                                                       |                                |                              |
| Gruppi utenti<br>Dispositivi POS   | P C 1 #23 Manager Manager Eliminare la voce selezionata?                                                         |                                |                              |
| Portate                            | 🖉 🔂 🖞 #24 Manager Manager                                                                                        |                                |                              |
| Clienti<br>Valuta                  | P Co 🗊 #7 QR Manager                                                                                             |                                |                              |
| Categorie fatturato                | 🧷 🔂 📋 #22 Selfservice Manager                                                                                    |                                |                              |
| Display clienti<br>Traduzioni      | 🖉 🔂 🛱 #2 Support Manager                                                                                         |                                |                              |
| Tipi di imballaggio                | 2 C 📋 #25 Test Utente                                                                                            |                                |                              |
| Servizi di scansione               | 0 To 📋 #25 Test Utente 2                                                                                         |                                |                              |
| 🗎 Pagamento 🗸 🗸                    | P To iii #21 Webshop Manager                                                                                     |                                |                              |
| ेः Self-service 🗸                  |                                                                                                    |                                |                              |
|                                    |                                                                                                    |                                |                              |
|                                    |                                                                                                    |                                |                              |
|                                    |                                                                                                    |                                |                              |
|                                    |                                                                                                    |                                |                              |
|                                    |                                                                                                    |                                |                              |
|                                    | 1                                                                                                    |                                |                              |

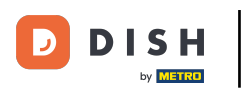

i

## Hai completato il tutorial. Ora sai come creare gli utenti.

| DISHPOS <sub>v2.89.1</sub>                                                                                                    | (V) Demo IT Video 💿           |                             |                  |  | 😚 Tutorial DISH POS          | dish_it_video@dish.digital ~ |
|----------------------------------------------------------------------------------------------------|-------------------------------|-----------------------------|------------------|--|------------------------------|------------------------------|
| ≪ Riduci menu<br>⊘ Dashboard<br>ℜ Articoli ✓                                                                                                    | Utenti (14 utenti)<br>Q Cerca |                             |                  |  | i≡ Mostra <b>50 ∨</b> Record | + Agglungi utente Importa    |
| <ul> <li>Finanza</li> <li>Generale</li> <li>Generale</li> <li>Generale</li> <li>Postazional di lavoro</li> <li>Aree</li> <li>Cassetti dei contanti</li> <li>Stampanti</li> <li>Link alle app</li> <li>Mappa dei tavoli</li> <li>Utenti</li> <li>Gruppi utenti</li> <li>Dispositivi POS</li> <li>Portate</li> <li>Cilenti</li> <li>Cilenti</li> <li>Categorie fatturato</li> <li>Display clienti</li> <li>Traduzioni</li> <li>Tipi di imbaliaggio</li> <li>Servizi di scansione</li> </ul> | ID 🗘 No                       | ome 🗘 Indirizzo e-mail 🗘    | Gruppi utenti    |  |                              |                              |
|                                                                                                    | 10 fit #18                    | TELEVISION ATTELEVISION     | Enterprise Admin |  |                              |                              |
|                                                                                                    | 🧷 🖻 🗄 #3 Cle                  | erk                         | Servo            |  |                              |                              |
|                                                                                                    | 🧷 🖻 前 #1 De                   | emo booq @dish.digi         | Enterprise Admin |  |                              |                              |
|                                                                                                    | 2 6 #17                       | @dish.digital @dish.digital | Enterprise Admin |  |                              |                              |
|                                                                                                    | 🧷 🔂 🔠 #13 Gra                 | ab & Go                     | Manager          |  |                              |                              |
|                                                                                                    | 🤌 🔁 💼 #11 Ital                | aliano                      | Manager          |  |                              |                              |
|                                                                                                    | 🧷 🔂 前 #19 Kio                 | osk                         | Manager          |  |                              |                              |
|                                                                                                    | 🧷 🔂 🔠 #23 Ma                  | anager                      | Manager          |  |                              |                              |
|                                                                                                    | 🥖 🔂 🗄 #24 Mai                 | anager                      | Manager          |  |                              |                              |
|                                                                                                    | 🥖 🖻 前 #7 QR                   | R                           | Manager          |  |                              |                              |
|                                                                                                    | 🥖 🖻 前 #22 Sel                 | Ifservice                   | Manager          |  |                              |                              |
|                                                                                                    | 💋 🔂 🕅 #2 Sup                  | ipport                      | Manager          |  |                              |                              |
|                                                                                                    | 💋 🖻 🗄 #25 Tes                 | st Utente                   |                  |  |                              |                              |
|                                                                                                    | 🖉 🖻 前 #21 We                  | ebshop                      | Manager          |  |                              |                              |
| Pagamento v                                                                                                    |                               |                             |                  |  |                              |                              |
| ু ়ি Self-service ৵                                                                                                    |                               |                             |                  |  |                              |                              |
|                                                                                                    |                               |                             |                  |  |                              |                              |
|                                                                                                    |                               |                             |                  |  |                              |                              |
|                                                                                                    |                               |                             |                  |  |                              |                              |
|                                                                                                    |                               |                             |                  |  |                              |                              |
|                                                                                                    |                               |                             |                  |  |                              |                              |
|                                                                                                    |                               |                             |                  |  |                              |                              |

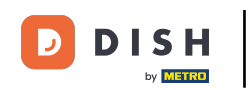

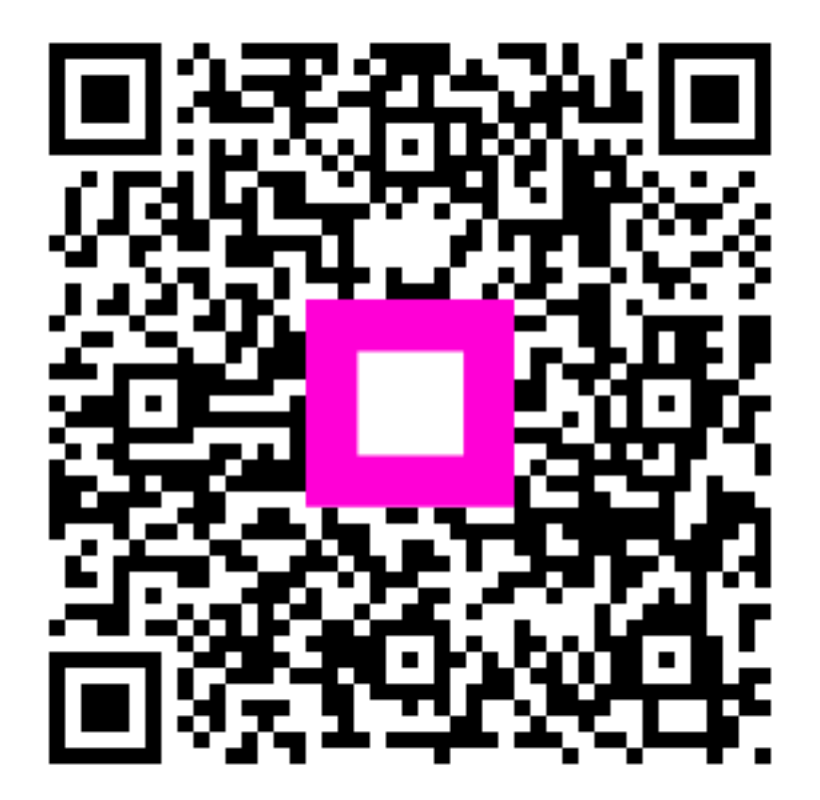

Scansiona per andare al lettore interattivo